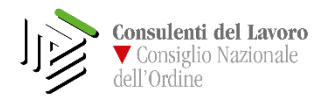

Il nuovo gestore delle PEC dei Consulenti del Lavoro mette a disposizione degli iscritti, a decorrere dal prossimo **12 maggio 2017**, una casella che include **2 Gb** di spazio (il doppio di quello attuale) aperta anche alla ricezione della posta non certificata con incluso antispam e antivirus.

Il passaggio comporta inevitabilmente a una modifica dei parametri tecnici, senza alcun cambiamento dell'indirizzo associato e, ovviamente, degli storici.

Di seguito indichiamo i passaggi per mantenere la PEC operativa:

## **1. CONFIGURAZIONE DEL GESTORE DI POSTA**

Per gli utenti che hanno fino ad ora gestito la PEC mediante un gestore di posta (Microsoft Outlook, Mozilla Thunderbird, Apple Mail, Windows Live Mail ecc...), passare direttamente al *paragrafo 2* di questo documento, altrimenti è opportuno installare un client (gestore) di posta, <u>configurandolo come previsto nel Manuale</u> (utilizzando le impostazioni IMAP).

<u>Qui</u> è possibile scaricare *Mozilla Thunderbird* come client di posta.

## 2. BACKUP DEI MESSAGGI DALLA PEC

In vista del passaggio al nuovo gestore è necessario effettuare un backup dei messaggi di posta elettronica certificata (PEC) attualmente presenti nelle cartelle del gestore di posta, vediamo come:

<u>n.b:</u> Queste linee guida sono riferite a Mozilla Thunderbird, ma lo stesso concetto è applicabile a tutti i gestori di posta

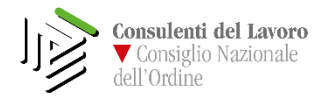

**1.** Dopo aver installato *Mozilla Thunderbird, cliccare su "Email" per creare un nuovo account e seguentemente su "Saltare questo messaggio e utilizzare un indirizzo esistente".* 

| Account          | Si desidera creare un nuovo indirizzo di posta?                                                                                                    |
|------------------|----------------------------------------------------------------------------------------------------|
| 🔅 Visualizza imp | Il tuo nome o soprannome Cerca                                                                                                    |
| 🔹 Crea un nuovo  | Thunderbird è grado di offrire un nuovo account di posta elettronica in collaborazione con<br>diversi provider. Per cominciare è sufficiente inserire nome e cognome, o qualsiasi altra parola<br>si desideri.                                              |
| Crea un nuovo    | 🗹 🔀 gandi.net                                                                                                    |
| Caratteristiche  | I termini di ricerca utilizzati sono inviati a Mozilla ( <u>Informativa sulla privacy</u> ) e a fornitori di ema<br>terzi gandi.net ( <u>Informativa sulla privacy</u> , <u>Condizioni di utilizzo del servizio</u> ) per trovare indirizzi<br>disponibili. |
| Cerca messag     | Saltare questo passaggio e utilizzare un indirizzo esistente Configurerò il mio account più tardi.                                                                                                    |

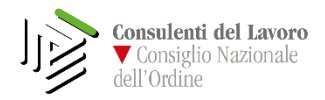

2. Compilare i campi con il proprio nome e cognome, l'indirizzo email che si desidera configurare e la password corrispondente. Cliccare su continua.

| oni  | <u>N</u> ome:    | Nome Cognome               | Nome da visualizzare |
|------|------------------|----------------------------|----------------------|
|      | Indirizzo email: | Dconsulentidellavoropec.it |                      |
| unt: | Password:        | Password                   |                      |
| 9    |                  | Ricorda password           |                      |
|      |                  |                            |                      |
| ıza  |                  |                            |                      |

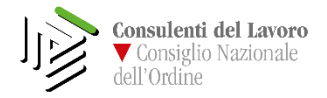

**3.** A questo punto è necessario inserire manualmente le impostazioni per l'account di posta.

Quelle riportate in figura sono le impostazioni valide per tutti gli indirizzi "@consulentidellavoropec.it".

| Nome         Nome Cognome         Nome da visu           ndirizzo email:         Deconsulentidellavoropec.it            Password:         •••••••••••            V         Ricorda password | alizzare         |   |                |   |                                 |  |
|----------------------------------------------------------------------------------------------------|------------------|---|----------------|---|---------------------------------|--|
| ndirizzo email: Dconsulentidellavoropec.it Password: V Ricorda password                                                                                                    |                  |   |                |   |                                 |  |
| Password: ••••••••••<br>Ricorda pass <u>w</u> ord                                                                                                    |                  |   |                |   |                                 |  |
| ☑ Ricorda password                                                                                                    |                  |   |                |   |                                 |  |
|                                                                                                    | Ricorda password |   |                |   |                                 |  |
| In entrata: IMAP  In entrata: IMAP In usoite: SMTD In usoite: SMTD                                                                                                    | 993              | • | SSL<br>SSL/TLS | • | Autenticazione Password normale |  |
| In uscita: SMTP smtps.sicurezzapostale.it                                                                                                    | + 405            |   | SSL/TLS        |   | Password normale •              |  |
| Nome utente: In entrata: @consulentidellavorop                                                                                                    | ec.it            |   | In uscita:     |   | Consulentidellavorope           |  |

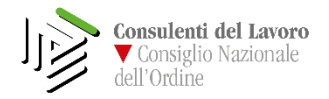

**4.** Fare click destro sulla sezione cartelle locali del proprio gestore di posta e creare una cartella locale sul proprio client nella quale verranno copiati tutti i messaggi di posta, all'interno di essa consigliamo di ricreare la struttura cartelle base (posta in arrivo, posta inviata...etc.):

| Posta in arrivo     Modelli     Cestino     Soze     Posta inviata     Grnoil     Posta inviata     Span (299)     Cestino     Importanti     Speciali     Attivazione em     Infected Items     Seciali     Cestino     Posta in us                                | <ul> <li>Crea un nuovo calendario</li> <li>Caratteristiche avanzate</li> <li>Cerca messaggi</li> <li>Gestisci i filtri per i messaggi</li> <li>I cellit</li> </ul> |
|----------------------------------------------------------------------------------------------------|----------------------------------------------------------------------------------------------------|
| Cestino<br>Cestino<br>Bioze<br>Posta inviata<br>Tutti imessaggi<br>Spani<br>Cestino<br>Importanti<br>Speciali<br>Posta in arrivo<br>Modelli                                                                                                    | Messagio 3 · free                                                                                                    |
| Cestino<br>Bozze<br>Potra invista<br>Cestino<br>Cestino<br>Cestino<br>Speciali<br>Attivazione email edit<br>Attivazione email edit<br>Sofeted Berns<br>Potra in arrivo<br>Cestino<br>Cestino<br>Cestino<br>Cestino<br>Cestino<br>Potra in vicita<br>Potra in vicita | Nove carelia<br>Nove carelia<br>Crea gome sottocartella de<br>Crea Sa carella<br>Annulla                                                                           |

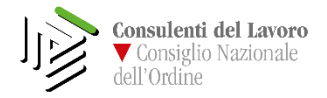

5. Dopo aver creato la cartella, nella quale verranno copiati i messaggi di posta, bisogna selezionare tutti i messaggi, presenti all'interno della relativa cartella, cliccando con il tasto destro e copiarli nella cartella appena creata come mostrato in figura:

| 🕈 🥙 Oggetto                      | Oggetto                                                                                                    |   |                 |   |               | •• Mittente |  |  |  |
|----------------------------------|----------------------------------------------------------------------------------------------------|---|-----------------|---|---------------|-------------|--|--|--|
| Messaggio 1                      |                                                                                                    |   |                 |   |               |             |  |  |  |
| Messaggio 2                      |                                                                                                    | - |                 |   |               |             |  |  |  |
| Messaggio 3                      | In <u>o</u> ltra come allegati                                                                                                    |   |                 |   |               |             |  |  |  |
|                                  | Etic <u>h</u> etta Segna                                                                                                    |   |                 |   |               |             |  |  |  |
|                                  | Ar <u>c</u> hivia<br>Sgosta in                                                                                                    |   |                 |   |               |             |  |  |  |
|                                  | Copia i <u>n</u>                                                                                                    |   | Becenti         |   |               |             |  |  |  |
|                                  | Copia <u>d</u> i nuovo in "Posta in arrivo"<br>Co <u>n</u> verti in                                                                             | 1 |                 | : |               |             |  |  |  |
|                                  | Elimina megsaggi selezionati                                                                                                    |   | Cartelle locali |   | Cestino b     | 1           |  |  |  |
|                                  | Ignora la discussione<br>Ignora le sotto discussioni<br>Tieni d'occhio la discussione<br>Salya come<br>Stampa<br>Scarica i messaggi selezionati |   |                 |   | Posta inviata | ]           |  |  |  |
| conversazioni<br>Messaggio 1     |                                                                                                    |   |                 |   |               |             |  |  |  |
| Messaggio 2                      |                                                                                                    |   |                 |   |               |             |  |  |  |
| Messaggio 3                      |                                                                                                    |   |                 |   |               |             |  |  |  |
| Questi messaggi occupano 2,6 KB. |                                                                                                    |   |                 |   |               |             |  |  |  |